# Ohjeita KULUTUS-WEB palvelun käyttöön:

## Kirjautuminen omiin tietoihin:

Anna kulutuspaikan numero (kuluttajanumero) sekä vesimittarin numero ja paina kirjaudu. Kirjautumistiedot löytyvät kiinteistöön kohdistuvasta vesimittarin luentakortista tai vesilaskusta.

### Tee lukemailmoitus -painike:

Lukemailmoituksen pakollisina tietoina on annettava mittarin luentapäivämäärä kohdassa 1 ja kohdassa 2 uusi lukema (vain täydet kuutiot).

Mittarinlukemaa tallentaessanne voitte saada virheilmoituksen. Mikäli tuo ilmoitus koskee huomattavaa poikkeamaa (±30%) vuosikulutuksessanne on hyvä tarkistaa lukema. Mikäli lukema on oikein, voitte ilmoituksenkin jälkeen tallentaa tiedon.

Lisätietoja kohdassa 3 voi lähettää tietoja esim. vesilaskutukseen vaikuttavista muutoksista tai antaa palautetta, muistathan tällöin antaa myös vastaussähköpostiosoitteen kohdassa 4. Kohdassa 5 voi antaa puhelinnumeron. HUOM! Jos tässä painaa *Tallenna <u>vain</u> GSM-numero*. painiketta, muut tiedot eivät tallennu eivätkä siirry laskutukseen.

Kaikki sivulle kirjatut tiedot lähetetään *Lähetä ilmoitus* -painikkeella, jonka painamisen jälkeen tulee kiitos ilmoituksesta ja tiedot syötetyistä tiedoista. Tässä voi vielä tarkistaa tietojen oikeellisuuden. Tiedot päivittyvät laskutusjärjestelmään muutaman päivän viiveellä.

## Katso raportit -painike:

a. Vedenkäytön seurantaraportti -painike:

Täällä voitte käydä katsomassa vedenkäytön kulutusraporttianne (viimeiset 4 vuotta). Raportissa näkyvät kulutetun veden kustannukset ja kulutettu vesimäärä. Kuluvan vuoden osalta raportti yltää aina viimeisimmän laskutusjakson mukaiseen tilanteeseen.

b. Käytön ennustejakauma- painike:

Täällä voitte käydä katsomassa kuluvan vuoden vedenkäytön kulutusennusteenne, jossa käyvät ilmi perusmaksut sekä veden ja jäteveden käyttömaksut eriteltyinä. Raporttien yksikköhinnat eivät sisällä arvonlisäveroa.

#### Ota yhteyttä -painike:

Tällä lomakkeella voit lähettää kysymyksiä tai palautetta palvelusta vesihuoltolaitoksellesi.

#### Kirjaudu ulos -painike:

Kun olet tehnyt haluamasi toimenpiteet, tulee sinun kirjautua ulos palvelusta kirjaudu ulospainikkeella.